## 

# The Advanced Levy Function adding instalments same levy year in Strata Master

### For processing Next Levy Instalments in the Levy Year

The Advanced Function is used for a number of different purposes -

- Adding more Defined Descriptions to the Levies
- Processing additional levy instalments within a Levy Year
- Change instalment amounts so one instalment is posted for a higher amount and one a lower amount, for example
- Processing Levies at Take Over of a new plan where some levies were issued by the previous manager.

#### This Article

This article will show how you can post 3 quarter instalments of a levy year, where the first levy instalment has been processed. This is particularly helpful where budgets are involved and often used where a first instalment is levied prior to the AGM being held, to maintain cash flow while waiting for levy agreement at the AGM.

The first levy instalment has been processed and 3 more instalments are to be processed. We are assuming a levy reduction this year.

This article also assumes some knowledge of, and experience with, the Levy Posting process.

#### The Owner Card Shows What has Been Processed

Checking a Lot Owner card, the levy for 1/10/2021 has been processed. The AGM has now been held and the other 3 quarter instalments of the year can be processed.

| 8 Lot Owner - Leyton H                                                                                                    | Habit / Lot 2, Unit 2, Own | ers Corporation | n 6666 - Read On | ily Mode                                                                                                    |                                                                       |                      |                                                                                                    |                                        | - • •                                                                     |
|----------------------------------------------------------------------------------------------------|----------------------------|-----------------|------------------|----------------------------------------------------------------------------------------------------|-----------------------------------------------------------------------|----------------------|----------------------------------------------------------------------------------------------------|----------------------------------------|---------------------------------------------------------------------------|
|                                                                                                    | 🔳 卤 🛗 🖻                    |                 |                  |                                                                                                    |                                                                       |                      |                                                                                                    |                                        | 0                                                                         |
| General                                                                                                    | Agent/Tenant/Leases        | s [             | Levies           | Notices                                                                                                    | 1 I                                                                   | Mortgages            | Debt Reco                                                                                                    | overy                                  | Linked Lots                                                               |
| Lot reference number<br>Lot plan number<br>Cheque draver<br>Branch<br>Bank<br>BSR number<br>Printed receipt message<br>Screen receipting<br>message<br>Reject levy receipts<br>Biller Code |                            | C Use owne      | r's address @ Us | e agent's address C U<br>Contact for levies -<br><i>Businese Contact</i><br>Contact person: Pho-<br>Innercity Managem<br>SyDNEY NSW 22<br>SyDNEY NSW 22<br>SyDNEY NSW 22<br>Helphone 1: 5418<br>Fax 3410 2444<br>Levy Email Address | ie tenant's add<br>llip Watson<br>ent<br>00<br>4225<br>@mrisoftware.c | iress C Different of | The second second secon | Additional<br>Additional<br>Additional | sitvery<br>y issue print<br>y issue email<br>emails<br>ref<br>ent<br>aart |
| Crin                                                                                                    | 3456/88/5102/9             |                 |                  | Unpaid Dabite                                                                                                    |                                                                       |                      |                                                                                                    |                                        |                                                                           |
| Date                                                                                                    | Description                | Admin Due       | Paid Car         | nital W Paid                                                                                                    | Other Due                                                             | Paid D               | utstanding                                                                                                    |                                        | 1                                                                         |
| 01/10/2                                                                                                    | Quarterly Admin/S          | \$400.00        | \$0.00 \$60      | 0.00 \$0.00                                                                                                    | \$0.00                                                                | \$0.00 \$4           | 160.00                                                                                                    |                                        |                                                                           |

1. Click on the Levy Icon in the toolbar

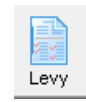

2. Select 'Calculate Levies'

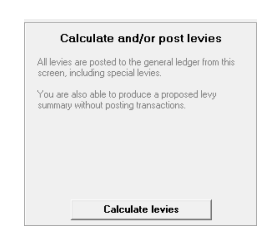

- 3. Complete the details as normal, noting that the entry is -
  - as 4 quarters even though one has already been processed
  - the full amount to be raised for the year is entered
  - that all 4 levies will fall within the levy year

| E Levy Notices                                                    |                                  |                                | - • •                                                    |
|-------------------------------------------------------------------|----------------------------------|--------------------------------|----------------------------------------------------------|
| 🔤 🤙                                                               |                                  |                                | <u>()</u>                                                |
| GST registered owners corporation selected                        | Enter details of standard levies |                                | Print Summary                                            |
| Enter Plan No. or Street Name of Body Corporate Name.             | First instalment due date        | 01/10/2021 🗣 🗸 Advanced 🗆      | You must check the summary of the levies before posting. |
| Dunare Corporation 6668                                           | Instalment frequency             | Quarterly                      | Title prefix                                             |
| The Champions                                                     | Number of instalments            | 4                              | (     Proposed                                           |
| COBURG VIC 3058                                                   | Levy discount rate (%)           | NIL                            | C Approved                                               |
| Select type of levy to be posted                                  | Amount to raise - Admin*         | \$13,200.00                    | Print Summan                                             |
| <ul> <li>Standard Levy (Admin and Capital Works Funds)</li> </ul> | Amount to raise - Sinking*       | \$2,200.00 * Including GST     |                                                          |
| C Admin Fund Special Levy                                         | Description (optional)           |                                | Post Levies                                              |
| C Capital Works Fund Special Levy                                 | Levy entitlement set             | Levy Entitlement               | You may now post the levies that you have calculated.    |
|                                                                   | Date of determination            | 01/11/2021 🗢 🗸                 | Post Levies                                              |
| Group                                                             | Levy year                        | 01/08/2021 🗢 To 31/07/2022 🗢 🗸 |                                                          |
|                                                                   |                                  |                                |                                                          |
|                                                                   |                                  |                                |                                                          |
|                                                                   |                                  |                                |                                                          |
|                                                                   |                                  |                                |                                                          |
|                                                                   |                                  |                                |                                                          |
|                                                                   |                                  |                                |                                                          |

Refer this link is you need more assistance on the completion of the fields - https://kb.rockend.com/help/postor-process-a-quarterly-levy-for-a-plan-in-strata-master

4. tick the 'advanced ' box. The screen opens as below, showing -

- The levy already processed as 'previously posted' so it will not be duplicated
- The levy due dates follow on quarterly from the due date selected above
- There are 3 quarters added
- Of the \$13,200 Admin funds to be raised, \$4,000 has already been posted so the balance of \$9,200 is split between the other 3 quarters
- Similarly the Capital Works/Sinking funds are split.

| *St legitied owner coprotion sected First instainent due date (1/10/2021) * Advanced First instainent due date (1/10/2021) * Advanced First instainent due date (1/10/2021) * Advanced First instainent due date (1/10/2021) * Advanced First instainent due date (1/10/2021) * Advanced First instainent due date (1/10/2021) * Advanced First instainent due date (1/10/2021) * Advanced First instainent due date (1/10/2021) * Advanced First instainent due date (1/10/2021) * Advanced First instainent due date (1/10/2021) * Advanced First instainent due date (1/10/2021) * Advanced Select type of levy to be posted • Anount to raise - Sinking* Second Capital Works Funds Capital Works Fund Special Levy Capital Works Fund Special Levy C Capital Works Fund Special Levy C Capital Works Fund Special Levy C Capital Works Fund Special Levy C Capital Works Fund Special Levy C Capital Works Fund Special Levy C Capital Works Fund Special Levy C Capital Works Fund Special Levy C Capital Works Fund Special Levy C Capital Works Fund Special Levy C Due date Advanced instainent posting Instainent Due date Admin Capital Works State of the levies of the levies that you have calculated works Fost Levies You may now post the levies that you have calculated works Instainent Due date Admin Special Levy Cotal Works Fund Special Levy Cotal Works Fund Special Levy Cotal Works Fund Special Levy Cotal Works Fund Special Levy Cotal Works Fund Special Levy Cotal Works Fund Special Levy Cotal Works Fund Special Levy Cotal Works Fund Special Levy Cotal Works Fund Special Levy Cotal Works Fund Special Levy Cotal Works Fund Special Levy Cotal Works Fund Special Levy Cotal Works Fund Special Levy Cotal Works Fund Special Levy Cotal Works F                                                                                                    |                                                                                                    |                                                      |                                              |                                                                                                    |                                                                                                    | 81.0                                                                                       |                                                                                                    |
|----------------------------------------------------------------------------------------------------|----------------------------------------------------------------------------------------------------|------------------------------------------------------|----------------------------------------------|----------------------------------------------------------------------------------------------------|----------------------------------------------------------------------------------------------------|--------------------------------------------------------------------------------------------|----------------------------------------------------------------------------------------------------|
| Annual Care Sinking      Annual Care - Sinking      Annual Care - Sinking      Annual Care - Sinking      Annual Care - Sinking      Annual Care - Sinking      Annual Care - Sinking      Description (optional)     Levy entitement et:     Levy Entitement     Det determination     Or/0/2/202     Sinking     Annual Care - Sinking     Description     Or/0/2/202     Sinking     Annual Care - Sinking     Description     Or/0/2/202     Sinking     Sinking     Annual Care - Sinking     Description     Or/0/2/202     Sinking     Sinking     Sin | -BST registered owners corpor<br>Enter Plan No. or Street Name<br>Owners Corporation 6666<br>The Champions<br>45 Sportsman Road<br>COBURG VIC 3058<br>Select type of levy to be poster | ation selected<br>or Body Corporat                   | e Name.                                      | Enter details of standard levi<br>First instalment due de<br>Instalment frequent<br>Number of instalment<br>Levy discount rete (%<br>Amount to reise - Admir | B         Advanced           de         [01/10/2021         Image: Constraint of the second of the second of | Print Summary<br>You must check the summary o<br>Tille prefix<br>C Approved<br>Print Summa | the levies before posting.                                                                                                    |
| Click of digets & direct instanties (point)         Capital Works         Total Phantom         Previous/posted         Description         Notes         Notes           1         01/00/202         \$4,000.00         \$600.00         \$600.00         \$600.00         \$600.00         \$600.00         \$100.00         \$100.00         \$100.00         \$100.00         \$100.00         \$100.00         \$100.00         \$100.00         \$100.00         \$100.00         \$100.00         \$100.00         \$100.00         \$100.00         \$100.00         \$100.00         \$100.00         \$100.00         \$100.00         \$100.00         \$100.00         \$100.00         \$100.00         \$100.00         \$100.00         \$100.00         \$100.00         \$100.00         \$100.00         \$100.00         \$100.00         \$100.00         \$100.00         \$100.00         \$100.00         \$100.00         \$100.00         \$100.00         \$100.00         \$100.00         \$100.00         \$100.00         \$100.00         \$100.00         \$100.00         \$100.00         \$100.00         \$100.00         \$100.00         \$100.00         \$100.00         \$100.00         \$100.00         \$100.00         \$100.00         \$100.00         \$100.00         \$100.00         \$100.00         \$100.00         \$100.00         \$100.00         \$100.00                                                                                                    | Standard Levy (Admin -     Admin Fund Special Le     Capital Works Fund Sp      Group      Group      Deack 1, edited advanced inst                                                    | and Lapital Work<br>vy<br>ecial Levy                 | s hundsj                                     | Amount to raise - Sinking<br>Description (optiona<br>Levy entitlement s<br>Date of determination<br>Levy yea                                                 | Including GST           0           0           0           0           0           0           0           0           0           0           0           0           0           0           0           0           0           0           0           0           0           0           0           0           0           0           0           0           0           0           0           0           0           0           0           0           0           0           0           0           0           0           0           0           0           0           0           0           0           0           0           0                                                                                                    | Post Levies<br>You may now post the levies the Post Levie                                  | nat you have calculated.                                                                                                    |
| 1         61/19/2020         \$4,600.00         \$4,600.00         Guately Admin/Sining Levy         1         11/12/2020         11/12/2020         11/12/2020         11/12/2020         11/12/2020         11/12/2020         11/12/2020         11/12/2020         11/12/2020         11/12/2020         11/12/2020         11/12/2020         11/12/2020         11/12/2020         11/12/2020         11/12/2020         11/12/2020         11/12/2020         11/12/2020         11/12/2020         11/12/2020         11/12/2020         11/12/2020         11/12/2020         11/12/2020         11/12/2020         11/12/2020         11/12/2020         11/12/2020         11/12/2020         11/12/2020         11/12/2020         11/12/2020         11/12/2020         11/12/2020         11/12/2020         11/12/2020         11/12/2020         11/12/2020         11/12/2020         11/12/2020         11/12/2020         11/12/2020         11/12/2020         11/12/2020         11/12/2020         11/12/2020         11/12/2020         11/12/2020         11/12/2020         11/12/2020         11/12/20200         11/12/20200         11/12/20200         11/12/20200         11/12/20200         11/12/20200         11/12/202000         11/12/202000         11/12/2020000         11/12/2020000         11/12/20200000         11/12/20200000         11/12/202000000         11/12/202000000         11/12/                                                                                                    | Unstalment Due date                                                                                                    | ament posting<br>Admin                               | Capital Works                                | Total Phantom Previouslus                                                                                                    | posted Description                                                                                                    |                                                                                            | Notes                                                                                                    |
| ressigned to it<br>levy poting.                                                                                                    | 1 01/30/2021<br>2 01/01/2022<br>3 01/04/2022<br>4 01/07/2022                                                                                                    | \$4,000.00<br>\$3,066.67<br>\$3,066.67<br>\$3,066.66 | \$600.00<br>\$533.33<br>\$533.33<br>\$533.34 | \$4,600.00 / / / / / / / / / / / / / / / / /                                                                                                    | Quarterly Admin/Sinking Levy<br>Quarterly Admin/Sinking Levy<br>Quarterly Admin/Sinking Levy<br>Quarterly Admin/Sinking Levy                                                                                                    |                                                                                            | <ol> <li>Instalments marked a<br/>phantoms will not be<br/>posted to the genera<br/>ledgers.</li> <li>Previously posted<br/>instalments will be</li> </ol> |
|                                                                                                    |                                                                                                    |                                                      |                                              |                                                                                                    |                                                                                                    |                                                                                            | reassigned to the new<br>levy posting.                                                                                                    |

5. If you wish, you can at this point edit the description of the Levies

| Γ. | Lheck & adjust advanced instalment posting |            |            |               |            |         |                   |                                       |  |  |  |
|----|--------------------------------------------|------------|------------|---------------|------------|---------|-------------------|---------------------------------------|--|--|--|
|    | Instalment                                 | Due date   | Admin      | Capital Works | Total      | Phantom | Previously posted | Description                           |  |  |  |
|    | 1                                          | 01/10/2021 | \$4,000.00 | \$600.00      | \$4,600.00 |         | ✓                 | Quarterly Admin/Sinking Levy          |  |  |  |
|    | 2                                          | 01/01/2022 | \$3,066.67 | \$533.33      | \$3,600.00 |         |                   | Quarterly Levy 1/1/2022 to 31/03/2022 |  |  |  |
|    | 3                                          | 01/04/2022 | \$3,066.67 | \$533.33      | \$3,600.00 |         |                   | Quarterly Levy 1/4/2022 to 30/6/2022  |  |  |  |
|    | 4                                          | 01/07/2022 | \$3,066.66 | \$533.34      | \$3,600.00 |         |                   | Quarterly Levy 1/7/2022 to 30/9/2022  |  |  |  |
|    |                                            |            |            |               |            |         |                   |                                       |  |  |  |

6. You could also change due dates and even increase an instalment and increase another one to compensate

| Check & adjust advanced instalment posting |            |            |               |            |         |                   |                                       |  |  |
|--------------------------------------------|------------|------------|---------------|------------|---------|-------------------|---------------------------------------|--|--|
| Instalment                                 | Due date   | Admin      | Capital Works | Total      | Phantom | Previously posted | Description                           |  |  |
| 1                                          | 01/10/2021 | \$4,000.00 | \$600.00      | \$4,600.00 |         | ✓                 | Quarterly Admin/Sinking Levy          |  |  |
| 2                                          | 02/01/2022 | \$3,066.67 | \$633.33      | \$3,700.00 |         |                   | Quarterly Levy 1/1/2022 to 31/03/2022 |  |  |
| 3                                          | 01/04/2022 | \$3,066.67 | \$433.33      | \$3,500.00 |         |                   | Quarterly Levy 1/4/2022 to 30/6/2022  |  |  |
| 4                                          | 01/07/2022 | \$3,066.66 | \$533.34      | \$3,600.00 |         |                   | Quarterly Levy 1/7/2022 to 30/9/2022  |  |  |

7. When happy that this is what you want to post, continue as normal with Previewing the Proposed Levies and Approving and the Posting the Levies.

#### Notes

It is your decision as to whether you will process the 4 quarters together in this manner, using the Advanced function, or whether you elect to process 3 quarters only from due date of 1/1/2022 and reduce the amount to raise accordingly.

#### Useful Links

https://kb.rockend.com/help/post-or-process-a-quarterly-levy-for-a-plan-in-strata-master

https://kb.rockend.com/help/post-or-process-a-once-off-levy-for-a-plan-in-strata-master

https://kb.rockend.com/help/levy-posted-to-wrong-fund

16/03/2022 6:31 pm AEDT